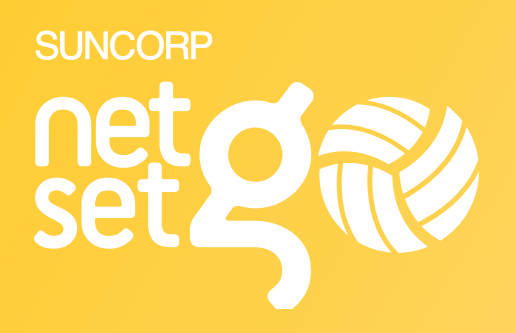

# NETSETGO ON MYNETBALL CENTRE MANUAL

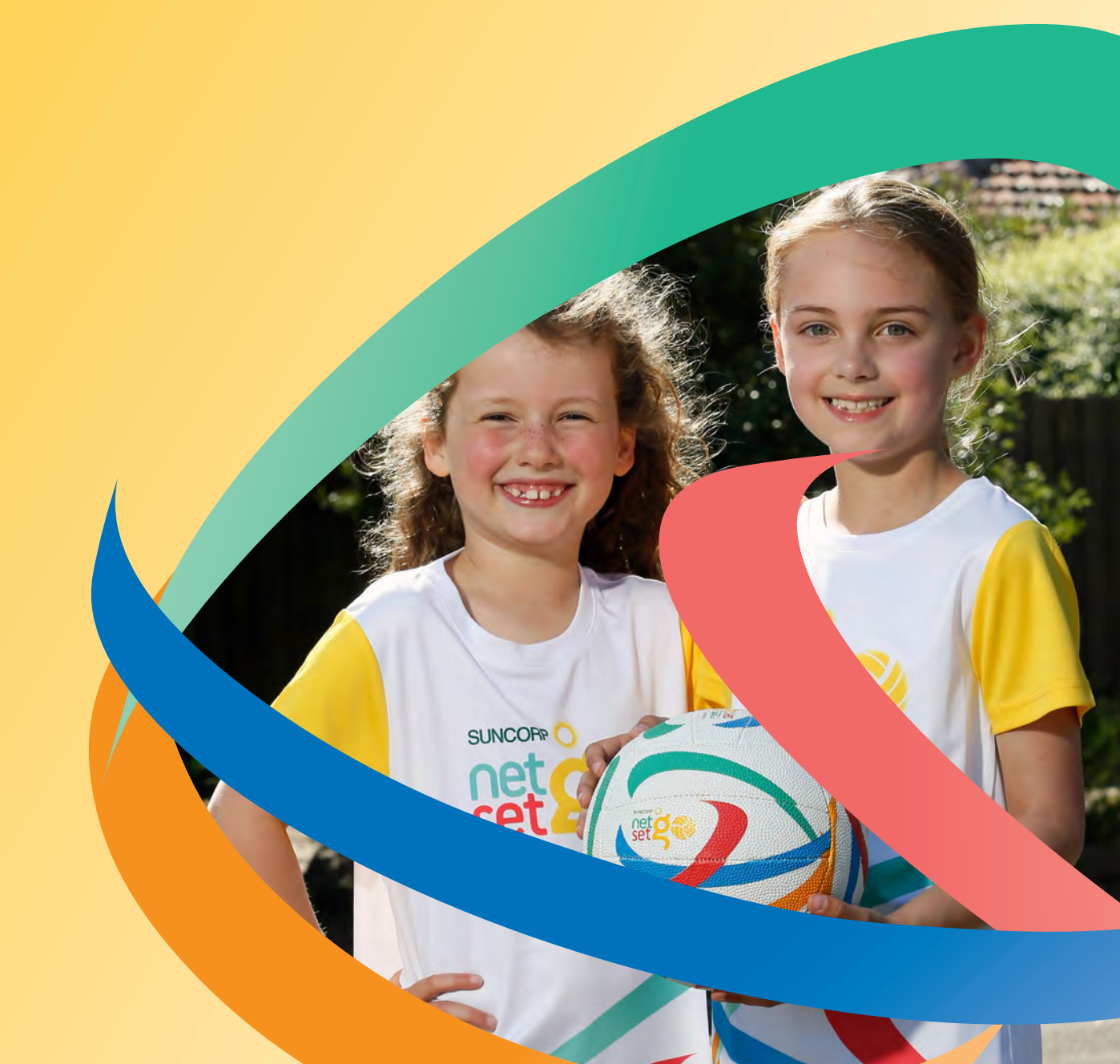

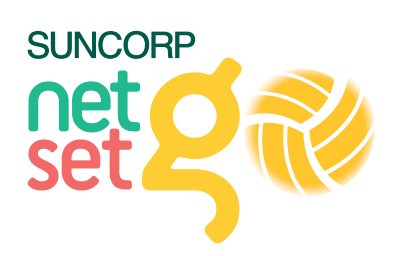

# **CONTENTS**

| INTRODUCTION                             | 3  |
|------------------------------------------|----|
| NETSETGO OVERVIEW                        | 3  |
| THE TWO TIERS – NET AND SET              | 3  |
| CENTRES                                  | 4  |
| PARTICIPANTS                             | 4  |
| MYNETBALL PAYMENT SERVICE                | 4  |
| SUDMIT CENTRE DECISTRATION FOR ADDOMAL   | -  |
| SUBMIT CENTRE REGISTRATION FOR APPROVAL  | Э  |
| CENTRE DETAIL INFORMATION                | 5  |
| CENTRE DELIVERY DETAIL INFORMATION       | 8  |
|                                          |    |
| REGISTRATION SET UP TAB                  | 9  |
| GENERAL SETTINGS                         | 9  |
| PAYMENT SETTINGS                         | 10 |
|                                          |    |
| APPLICATION                              | 12 |
| REGISTRANTS TAB                          | 12 |
|                                          |    |
| MANUALLY UN-ENROLLING A PARTICIPANT      | 13 |
| REPORTS                                  | 14 |
|                                          |    |
| FINDING A CENTRE ON THE NETSETGO WEBSITE | 15 |
| SUPPORT                                  | 15 |
|                                          |    |

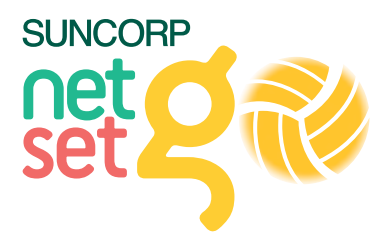

# **INTRODUCTION**

### **NETSETGO OVERVIEW**

NetSetGO is Netball Australia's only junior entry netball program. It has been developed to provide children from 5 to 10 years with the best possible learning and playing experience to develop a positive introduction to netball, ensuring enjoyment and continued participation.

NetSetGO incorporates skill activities, minor games, music, dance and modified competition in a fun and safe environment. The weekly program is coordinated by accredited coaches to ensure a quality experience for all participants.

NetSetGO has been designed as a National Program and is intended to be a product not a Membership type.

### THE TWO TIERS – NET AND SET

Within these two tiers there are four Program Streams:

### NET – 5 TO 7 YEARS

### Activity/Skills

For accredited centres delivering the weekly NetSetGO skill sessions and activities.

### SET - 8 TO 10 YEARS

### Skills/Competition

For accredited centres who participate in NetSetGO weekly skills sessions and also participate in a modified competition, in accordance with the NetSetGO rules. This program stream applies to clubs that deliver NetSetGO weekly skills sessions and either participate in a modified competition at an Association or run their weekly sessions with half skills/ half modified competition.

### Activity/Skills

For accredited centres delivering the weekly NetSetGO skill sessions and activities.

### **Competition Only**

For accredited centres who only participate in a modified competition, in accordance with the NetSetGO rules.

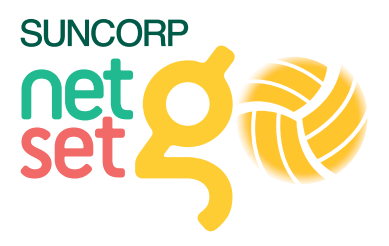

### CENTRES

All Centres must register to be a NetSetGO Centre annually via MyNetball.

### PARTICIPANTS

All NetSetGO participants must be registered on MyNetball through the NetSetGO Registration process outlined in this document.

Registration of participants to NetSetGO through any other means than the NetSetGO programs on MyNetball are not recognised.

Allowing participants to be able to pay their NetSetGO registration fee online at the same time as they are registering reduces the administration for centres. We support online payment processing with the MyNetball Payment Service

\*Please note: the NetSetGO Participant Fee (\$21 in 2017) is non-refundable once the participant pack has been ordered.

### MYNETBALL PAYMENT SERVICE

The MyNetball Payment Service is an option available to all NetSetGO Centres. This enables centres to provide an online credit card payment option, to compliment the online participant registration process.

Features include:

- · No setup fee
- · No ongoing monthly fees
- Payments are automatically transferred five (5) days following the transaction, to the nominated bank account.
- · One off set up

### **IMPORTANT**

- The MyNetball Payment Service must be set up prior to allowing online payments with online registration.
- Allow two (2) weeks for the service to be set up.
- Visit thecentre.netball.com.au
- A transaction fee is applied for each transaction utilising the MyNetball Payment Service. The transaction fee is currently 1.75% plus 30 cents (at December 2016).
- It is recommended that centres use the Payment Processing feature of the registration form to add a variable amount of 1.78% and a fixed charge of 31 cents to each transaction to adequately cover the transaction fees.
- To set up the MyNetball Payment Service for your NetSetGO Centre, visit the link below and complete the online form thecentre.netball.com.au

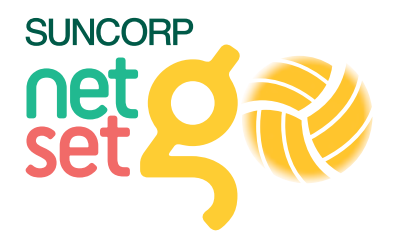

# SUBMIT CENTRE REGISTRATION FOR APPROVAL

### PREREQUISITE

Your organisation must exist in MyNetball and the Centre Coordinator needs to be an admin user. If your Centre is not on MyNetball please contact your State/Territory Netball Organisation who will set you up with a login.

Programs > NetSetGO Centre Registration > Programs Setting Tab

| netba                                | all                                          |                                               | n                                         | nyne                                                         | etba                                                        | DHT 🔊                                      |                                       | 🖨 Rachel Mulcahy                                         | ✓ 👍 Roche     | lle's Test Club |
|--------------------------------------|----------------------------------------------|-----------------------------------------------|-------------------------------------------|--------------------------------------------------------------|-------------------------------------------------------------|--------------------------------------------|---------------------------------------|----------------------------------------------------------|---------------|-----------------|
| Governan                             | ice Ci                                       | ompetition M                                  | Managemei                                 | nt Competitie                                                | on Participation                                            | Website (Sport                             | zVault)                               |                                                          | -             |                 |
| Home                                 | Competi                                      | tion P                                        | eople                                     | Registrations                                                | Online Forms                                                | Programs                                   | Umpires                               | Communications                                           | Reports       | Help            |
| NetSet                               | GO Cen                                       | tre Reg                                       | gistrat                                   | ion                                                          |                                                             |                                            |                                       |                                                          |               |                 |
| Rochelle's                           | Test Clut                                    | ,                                             |                                           |                                                              |                                                             |                                            |                                       |                                                          |               |                 |
| Season:                              | 2017 -                                       |                                               |                                           |                                                              |                                                             |                                            |                                       |                                                          |               |                 |
| Program                              | Settings                                     | Registratio                                   | on Setup                                  | Registrants                                                  |                                                             |                                            |                                       |                                                          |               |                 |
| Section 1: I                         | Information                                  | in this section                               | on will be t                              | risibile on the publ                                         | ic web site                                                 |                                            |                                       |                                                          |               |                 |
| l agree th<br>displayed<br>below) to | ne informatio<br>d on the Cen<br>appear on t | n below will<br>tre Finder se<br>he Centre Fi | be used in<br>ection of th<br>inder secti | the public search<br>e NetSetGO websit<br>on of the NetSetGO | tool. I am authorised<br>e. Permission is giv<br>i website. | t to act on behalf o<br>en for the Club/Ce | f the organisatio<br>ntre/Association | n. These contact details w<br>coordinator details (as sh | ill be<br>own |                 |
| Coordinator                          | Details                                      |                                               |                                           |                                                              |                                                             |                                            |                                       |                                                          |               |                 |
| Coordinator                          | Name                                         |                                               | * Rache                                   | el Mulcahy                                                   |                                                             |                                            |                                       |                                                          |               |                 |
| Phone                                |                                              |                                               | 03860                                     | 08600                                                        |                                                             |                                            |                                       |                                                          |               |                 |
| Mobile                               |                                              |                                               |                                           |                                                              |                                                             |                                            |                                       |                                                          |               |                 |
| Email Addre                          | ISS                                          |                                               | * rache                                   | .mulcahy@netball.                                            | com.au                                                      |                                            |                                       |                                                          |               |                 |
|                                      |                                              |                                               |                                           |                                                              |                                                             |                                            |                                       |                                                          |               |                 |
| Program De                           | etails                                       |                                               |                                           |                                                              |                                                             |                                            |                                       |                                                          |               |                 |

### **CENTRE DETAIL INFORMATION**

### SEASON

1. Select year Centre is registering for, from season dropdown box.

### **COORDINATOR DETAILS**

Complete the following details as you would like them to appear on public websites (e.g. netsetgo.asn.au)

- 1. Add NetSetGO Centre Coordinator Name
- 2. Add Coordinator Phone and Mobile
- 3. Add Coordinator Email Address

### **PROGRAM DETAILS**

### 1. Select Venue

Venue address postcode is what the NetSetGO Centre Search (netsetgo.asn.au/find-a-club/) uses.

Clubs/Associations should only add in a new venue if their NetSetGO sessions take place across multiple locations. If you only have one venue, your organisation details will be used. Netball Australia recommends checking that these are correct by using the 'Edit Org Details' function.

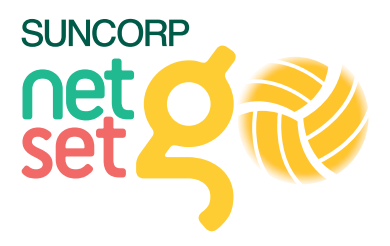

### **REGISTRATION DAY DETAILS**

(Optional - only enter if your centre is hosting a Registration Day)

- 1. Enter Registration Day Date
- 2. Enter Registration Venue
- 3. Enter Registration Instructions (include time of registration if applicable)

This information is displayed in the pop up in the NetSetGO Centre Search netsetgo.asn.au/find-a-club

### **PROGRAM STREAM DETAILS**

This section is required in order to be approved as an NetSetGO Centre, to be viewed in the Centre Search and to accept online registrations. To ensure parents/guardians select the correct program, please ensure the information is as accurate as possible.

#### 1. Select + Add New Program Slot

(for your Centre to be considered for approval at least one valid NSG program needs to be entered)

Add/edit your program time slots below:

| C Add New Program Slot |            |          |            |            |                |                             |          |      |  |  |  |
|------------------------|------------|----------|------------|------------|----------------|-----------------------------|----------|------|--|--|--|
|                        | Category # | Day      | Start Date | End Date   | Reg Close Date | Program Type                | Cost     |      |  |  |  |
|                        | 9780       | Saturday | 21/05/2016 | 20/08/2016 | 14/05/2016     | Net 5-7 Activity/Skills     | \$70.00  | Edit |  |  |  |
|                        | 9781       | Saturday | 16/04/2016 | 27/08/2016 | 19/06/2016     | Set 8-10 Skills/Competition | \$110.00 | Edit |  |  |  |

- 2. Select Day of the week
- 3. Enter Start Time
- 4. Enter Activity Start Date\* (this is the date you begin the program/competition)
- 5. Enter End Date (this is the last day of your program/competition)

| New Program Slot                  |                   |                 |                    |       |
|-----------------------------------|-------------------|-----------------|--------------------|-------|
| Category #                        | (pending)         |                 |                    |       |
| Day of the week                   | Monday            | *               |                    |       |
| Start Time                        | 9:00 AM           | O               |                    |       |
| Activity Start Date               | 7/03/2017         | m               |                    |       |
| End Date                          | 18/04/2017        |                 |                    |       |
| Program Type                      | Net 5-7 Activity/ | Skills 🔻        |                    |       |
| Program Cost                      | \$90.00           |                 |                    |       |
| Online Registration open date     | 7/02/2017         |                 |                    |       |
| Online Registration<br>close date | 18/04/2017        |                 |                    |       |
| Registration Limit                |                   |                 |                    |       |
| Registration Period               | 2017              |                 |                    |       |
| Status                            | Active            | ۲               |                    |       |
| Register participants to          | Association 1 Tr  | raining Entity  | * 0                |       |
| Description                       | Optional          |                 |                    |       |
| Coaches assigned to               | this program wi   | th a Nethall Δι | Istralia Accredita | ation |
| Coach 1                           | Diegse start tuni | a the coach no  | me                 |       |

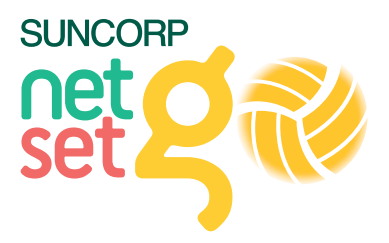

#### 6. Select Program Type

- Net 5-7 Activity/Skills
- Set 8–10 Activity/Skills
- · Set 8–10 Skills/Competition
- Set 8–10 Competition
- 7. Enter Program Cost (this amount is inclusive of GST if applicable)
- 8. Check Registration Open Date\* (this will default to 4 weeks prior to the entered program start date)
- 9. Check Registration Close Date\* (this will default to the program end date)

| Program Type                      | Net 5-7 Activity/s                       | Skills 🔻          |                    | 1   |
|-----------------------------------|------------------------------------------|-------------------|--------------------|-----|
| Program Cost                      | \$90.00                                  |                   |                    |     |
| Online Registration open date     | 7/02/2017                                |                   |                    |     |
| Online Registration<br>close date | 18/04/2017                               |                   |                    |     |
| Registration Limit                |                                          |                   |                    | 1   |
| Registration Period               | 2017                                     | *                 |                    | - 8 |
| Status                            | Active                                   | •                 |                    | - 1 |
| Register participants to          | Association 1 Tr                         | aining Entity     | • 0                |     |
| Description                       | Optional                                 |                   |                    |     |
| Coaches assigned to               | this program wit                         | h a Netball Austr | alia Accreditation |     |
|                                   | Please start typin                       | g the coach name  | -                  |     |
| Coach 1                           |                                          |                   |                    |     |
| Coach 1<br>Coach 2                | Please start typin                       | g the coach name  | •                  |     |
| Coach 1<br>Coach 2<br>Coach 3     | Please start typin<br>Please start typin | ig the coach name | •                  |     |

#### IMPORTANT

\*The Activity Start Date will be considered when ordering equipment kits and vouchers to ensure they are sent to the Centres in a timely manner.

\*Registration Open Date – This can be changed by the Centre Coordinator however we suggest it not be more than 4 weeks prior to the program start date as packs will be sent to participants following their enrolment.

\*Registration Close Date – This can be changed by the Centre Coordinator however will not be able to be after the program end date. This date no longer dictates pack ordering. Each registered participant, regardless of program dates or registration close dates, will receive a NetSetGO pack posted directly to them once enrolled in the program.

#### 10. Enter Registration Limit if required (e.g. maximum number of participants).

#### 11. Select Registration Period (e.g. 2017 if a 2017 program, if unsure ask Association)

### 12. Enter Description if required

If you're running the same program type (e.g. Net 5–7 – Activity/Skills) more than once in a year you may like to name the programs as Summer and Winter or Term 1 and Term 4 so a participant can differentiate between the two when registering. If a description is not added then it will default to the Program name e.g. Net 5–7 Activity/Skills.

#### 13. Select Update

Continue to add further NetSetGO Program Streams as required, following this process.

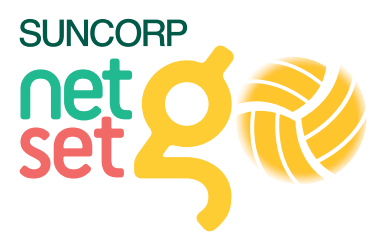

### **CENTRE DELIVERY DETAIL INFORMATION**

This section must be completed. Information in this section will not be visible on the public website. If this information is not entered accurately, additional costs could be incurred by the Centre for delivery retries or lost equipment kits. Please ensure you enter a valid Distribution Address.

### 1. Enter Years Running NetSetGO

Enter Distribution Address\* This address is for equipment delivery and as the 'return to sender' address for participant packs.

- 2. Enter Distribution Suburb
- 3. Enter Distribution State
- 4. Enter Distribution Postcode
- 5. Accept the two terms and conditions boxes.

### **IMPORTANT**

Equipment kits and vouchers will be ordered 2-3 weeks prior to the first program start date for your Centre. The correct distribution address and email address are required for delivery.

1st year Centres will receive an equipment kit, while 2nd, 3rd and 4th year centres will receive a voucher which can be redeemed for replenishing equipment.

If the participant's pack cannot be delivered to their nominated address or is not collected by the participant within 10 days of delivery of the pack to the post office, the pack will be sent to the Centre Distribution Address (via a return to sender process).

The Centre Coordinator will then be responsible for getting the pack to the participant at their session.

### PLEASE DO NOT SUBMIT AT THIS POINT

6. Select Update Changes

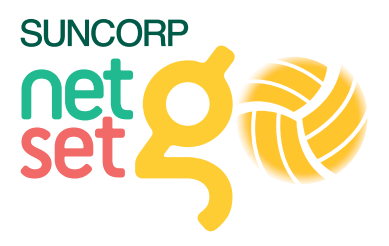

# **REGISTRATION SET UP TAB**

### **GENERAL SETTINGS**

The following steps prepare the Online Participation Registration form for participants who are registering to NetSetGO. This is found in the NetSetGO Centre Registration option under Programs.

| netball                                          | n              | nyne          | etba                                        |                       |                         | 🔅 Rachel Mulca               | hy 🗸 🔥 Roe   | chelle's Test Club 🗸 |
|--------------------------------------------------|----------------|---------------|---------------------------------------------|-----------------------|-------------------------|------------------------------|--------------|----------------------|
| Austealia<br>Competition Management              | Competition    | Participation | Website (SportzVa                           | ault)                 |                         |                              |              |                      |
| Home Competition                                 | People         | Registrations | Online Forms                                | Programs              | Umpires                 | Communications               | Reports      | Help                 |
| Edit Online Regist                               | ration For     | rm            |                                             |                       |                         |                              |              | Help on this topic   |
| Program Settings Regis                           | stration Setup | Registrants   | 1                                           |                       |                         |                              |              |                      |
| k Denotes a mandatory field.<br>General Settings |                |               |                                             |                       |                         |                              |              |                      |
| τ                                                | emplate Name   | Netball Aust  | ralia NetSetGO                              |                       |                         |                              |              |                      |
|                                                  | Form Type      | Event/Prog    | ram Registration •                          |                       |                         |                              |              |                      |
|                                                  | Title          | * 2017 Roch   | elle's Test Club NetSe                      | etGO                  |                         |                              |              |                      |
| т                                                | op Description | If you have a | MyNetball ID and Pa                         | assword, please s     | PLI<br>tart over and us | ASE NOTE<br>those details to | ⊥ Edit<br>▼  |                      |
| Botto                                            | om Description | (Not entered  | ))                                          |                       |                         |                              | Edit         |                      |
|                                                  | Status         | ACTIVE        |                                             |                       | •                       |                              |              |                      |
|                                                  | Sort order     | 5             |                                             |                       |                         |                              |              |                      |
|                                                  | Preview        | Preview       | in MyNetball public<br>in Rochelle's Test C | portal<br>lub website |                         |                              |              |                      |
| 6                                                | Share Link     | http://rochel | le.vic.netball.com.au/                      | common/pages/n        | oauth/olregstart        | aspx?type=6&entityid         | =52657&fl=1& | d=20564              |
|                                                  | Disclaimer     | GLOBAL D      | ISCLAIMER T                                 |                       |                         |                              |              |                      |
|                                                  | Contact Name   | * NetSetGO    |                                             |                       |                         |                              |              |                      |
|                                                  | Contact Email  | * netsetao@   | netball.asn.au                              |                       |                         |                              |              |                      |

The form type Event/Program Registration is automatically assigned and locked.

The Title e.g. '2017 NSG' is automatically added on to the Centre Name (this can be edited).

- Netball Australia recommends leaving the "SeasonID NSG" portion of the title as it reduces confusion when multiple forms are used.
- Add in a description if applicable.
- The Top Description is already auto filled with information about the NetSetGO program.
- · Additional information can be added in both the Top and Bottom Description boxes.
- · Status is automatically set and locked to Active.
- · Preview you can preview your online signup form before submitting your form.
- Share Link you can promote your online signup form for NetSetGO by posting this link to your Centre's Facebook, Twitter, etc. or include it in an email and send it out to parents who have registered their children previously. \*Note: The share link is only applicable for the current season, a new share link is generated each season.
- Disclaimer The NetSetGO Global Disclaimer is automatically assigned. Centres can add in additional disclaimer information in the Bottom Description box if required (as mentioned above).
- The Contact Name and Contact Email are automatically prefilled from the program settings page and this information will be displayed at the bottom of the NetSetGO Online Signup Form for participants.

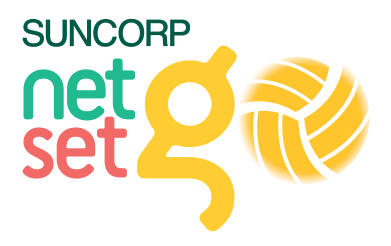

### **PAYMENT SETTINGS**

For more information on the MyNetball Payment Service including sign up, please refer to Page 4 and visit thecentre. netball.com.au

### 1. Payment Gateway

- · Select MyNetball Payment Service so participants can pay online (after activating the service)
- 2. Enter Automatically Add Processing Fee if applicable (as described above)
  - Currency Format is automatically set as \$
  - Tax Description is automatically set as GST
  - Tax Rate is automatically set at 10%. Prices displayed are always inclusive of GST. If a Centre isn't registered for GST you can enter in 0 (zero) and the reference to GST on the participant signup form will be removed (collecting GST when not registered is an offence).

| Payment Settings                     |                                                                                                    |
|--------------------------------------|----------------------------------------------------------------------------------------------------|
| Payment Gateway<br>(Online Payments) | SIMULATED CC GATEWAY 1111   contact support to change/setup)                                                               |
| Allow Offline Payment                | Note - you will need to manually accept and reconcile offline payments if payment is made offline.                         |
| Automatically add<br>processing fee  | Apply to online payments Apply to offline payments<br>Fixed Charge: AUD plus Variable Charge: 0.00 % of transaction amount |
| Offline Payment Description          | (Not entered) Edit                                                                                                    |
| Currency format                      | 5                                                                                                    |
| Tax Description                      | GST                                                                                                    |
| Tax rate (%)                         | 10.00                                                                                                    |

### FORM FIELDS

#### Default Fields Tab

The Default Fields are a selection of mandatory fields, which are automatically assigned to the NetSetGO Online Signup Form. Centres can add in additional fields to this form if they wish.

#### **Additional Fields Tab**

- To add in already created additional fields select the Additional Fields tab, select the required field from the Available Fields column on the left and then click >
- Select Refresh List under Advanced Settings. This gives you the opportunity to make your additional fields
  mandatory and to change their display name etc.
- Once finished select Update
- · To customise additional fields please refer to the section below Customise Additional Fields

| Cele/II Feliz: Advisorial    | Feise |                 |                  |            |   |
|------------------------------|-------|-----------------|------------------|------------|---|
| Artikitable Fields           |       | Selected Fields |                  |            |   |
| General Fields               | 2.0   | Field           | Mand Display Nam | Group Name |   |
| Birth Country                | 100   | Wark Phone      | T TEN            |            | 0 |
| Fai Number                   |       |                 |                  |            |   |
| Hamerhore<br>Multiple Minist |       |                 |                  |            |   |
| Multile Name                 |       |                 |                  |            |   |
| Title                        |       | 1               |                  |            |   |
| Umpire Fields                |       |                 |                  |            |   |
| Activelisation Unitel        | 1     |                 |                  |            |   |
| Accreditation Veix Attained  |       |                 |                  |            |   |
| Allocation Region            |       |                 |                  |            |   |
| Available Mon-En Daytime     |       |                 |                  |            |   |
| Class                        |       |                 |                  |            |   |
| Days Available               |       |                 |                  |            |   |
| Double Up (reserves)         |       |                 |                  |            |   |
| Double Up (weekend)          |       |                 |                  |            |   |
| Entriess Test Date           |       |                 |                  |            |   |
| Médical Certificane          |       |                 |                  |            |   |
| Frint Frederind              |       |                 |                  |            |   |
| Regional Centre              |       |                 |                  |            |   |
| Registration Realist         |       |                 |                  |            |   |

Once you are happy with your NetSetGO Centre Registration application (consisting of program streams and registration form), go back to the Program Settings tab and select submit application.

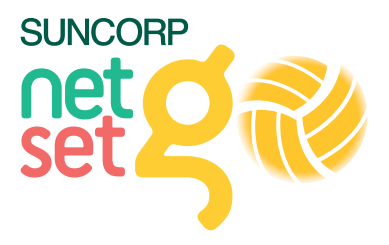

### CUSTOMISE ADDITIONAL FIELDS

An Organisation may wish to add in Custom Fields to the NetSetGO Online Signup Form. To do this please follow the below instructions:

### People > Custom Person Field

### 1. Select Add New Custom Field

| Harris  | Terret | Tests      | People | Peparan | en. Deine forme. |               |   | - 1 | -       |  |  |
|---------|--------|------------|--------|---------|------------------|---------------|---|-----|---------|--|--|
| Custon  | Perso  | on Field N | lanage | ment    | Q                |               |   |     |         |  |  |
|         |        |            |        |         |                  |               |   |     |         |  |  |
| E AN IN | - 6    |            |        | _       |                  |               |   |     |         |  |  |
|         | - C    | Teel S     |        | -       | any Catom        | Access to Rea | - |     | Address |  |  |

- 2. Field Details: Enter in Name e.g. Height
- 3. Field Details: Enter in Description
- 4. Field Type: Select Type from Dropdown
- 5. Field Type: Options Enter in multiple options with commas between them.
- 6. Display options: Netball Australia suggests selecting Prohibit editing by logged in participants
- 7. Apply to Role/Sub Role: Netball Au<mark>stralia suggests Sub</mark>-Role PLAYER: NETSETGO

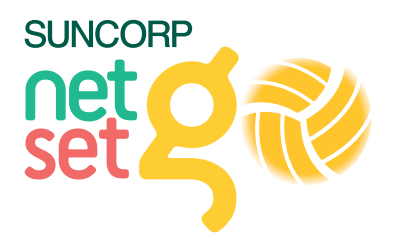

# **APPLICATION**

Your NetSetGO Centre Registration application will be automatically sent to your State/Territory Netball Organisation (e.g. Netball NSW, Netball Tasmania) who will review it within 48 hours. They are responsible for Approving your application and if there are issues with it they will contact the Centre Coordinator directly to resolve. Once approved, an email advising of the approval will be automatically generated and sent to the Centre Coordinator's email address.

\*The Netball Australia NetSetGO Participant Fee (\$21 in 2017) is non-refundable once the pack order has been placed – this should be taken into account when processing any refunds for cancellations.

Once approved, the equipment kit will be automatically generated based on the Program Start Date of the FIRST program being run by the Centre. The participant packs will be ordered within 4 days of the participant registering for the program. As per the Terms and Conditions, Centres who choose not to accept online payments at the time of registration will be financially liable for all participant pack orders submitted to the supplier for dispatch, regardless of whether payment has been collected.

Once a Centre is approved, the Register button on the Centre Search is automatically generated and participants can begin registering and paying online for your NetSetGO program.

The online registration forms will display on the Centre Search and participants will only be able to register during the nominated Registration period.

# **REGISTRANTS TAB**

This tab is used for reporting on those participants registered to your NetSetGO program. This is found in the NetSetGO Centre Registration option under Programs.

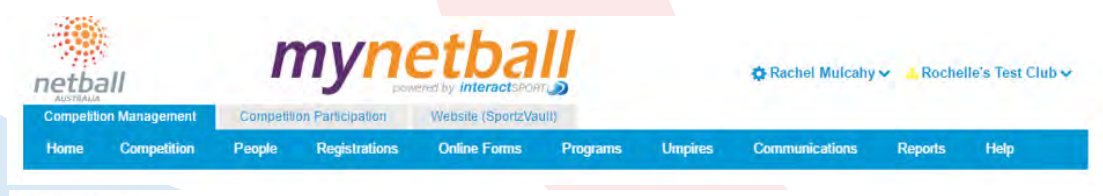

#### Entrants List

| p  | rogram Setti | ngs Regist   | tration Setup Regist  | trants               |            |        |                                |            |                      |
|----|--------------|--------------|-----------------------|----------------------|------------|--------|--------------------------------|------------|----------------------|
| Ca | ategory: (   | ) Set 8-10 S | kills/Competition  Re | gistration Status: A | II 🔻       |        |                                |            |                      |
|    | Player ID    | First        | Sumame                | Source               | Reg Date   | Season | Category                       | Category # | Status               |
| •  |              |              |                       | MANUAL               | 26/05/2016 | 2016   | Set 8-10<br>Skills/Competition |            | Approved             |
| 1  | 2            |              |                       |                      |            |        |                                | Page 2     | ! of 2, items 9 to 9 |

🛓 Download registrants list

You can select which program stream you'd like to report on from the dropdown menu by clicking on Category (for example Set 8–10 Skills/Competition). You can then download that report as an Excel spreadsheet. The spreadsheet will include all the information that a participant has completed in the online registration form including t-shirt sizes, parent details, medical information (if applicable) and answers to any additional/ custom fields you may have added in.

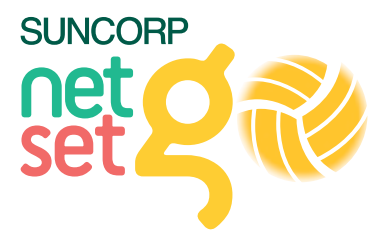

# MANUALLY UN-ENROLLING A PARTICIPANT

It may be necessary for a registered participant to be un-enrolled. Un-enrolment must be completed be a NetSetGO Centre Coordinator or MO. Netball Australia will also have the ability to un-enroll participants.

Un-enrolments will be able to be performed via the Entrants List (this function is yet to be developed but will be available in 2017).

The status of each participant's pack will also be visible on this screen in 2017.

| Competition Management         Competition Participation         Website (SportZVault)           Home         Competition         People         Registrations         Online Forms         Programs         Umpires         Communications         Reports         Help           Intrants         List                                                                                               < | netball    |               | n         | nyne             | etba              |          |         | 🔅 Rachel Mulcahy | ✓ .l. Roche | elle's Test Club 🗸 |  |
|----------------------------------------------------------------------------------------------------|------------|---------------|-----------|------------------|-------------------|----------|---------|------------------|-------------|--------------------|--|
| Home Competition People Registrations Online Forms Programs Umpires Communications Reports Help                                                                                                    | Competitio | on Management | Competiti | on Participation | Website (SportzVa | u(i)     |         |                  |             |                    |  |
| ntrants List                                                                                                    | Home       | Competition   | People    | Registrations    | Online Forms      | Programs | Umpires | Communications   | Reports     | Help               |  |
|                                                                                                    |            |               |           |                  |                   |          |         |                  |             |                    |  |

Category: ( ) Set 8-10 Skills/Competition 
Registration Status: All

| Player ID First | Sumame | Source | Reg Date   | Season | Category                       | Category # | Status   |
|-----------------|--------|--------|------------|--------|--------------------------------|------------|----------|
|                 |        | MANUAL | 26/05/2016 | 2016   | Set 8-10<br>Skills/Competition |            | Approved |
|                 |        |        |            |        |                                |            |          |

.

🛓 Download registrants list

### PARTICIPANT UN-ENROLLS P<mark>RIOR TO PACK B</mark>EING ORDERED (Pack Status – To Order)

- 1. Click on the arrow for the person who will be un-enrolled. This will expand the participant's details.
- 2. Click un-enroll.
- 3. Advise your MO of the unenrolment so that the participant's pack status can be set to Cancelled. If a pack has not yet been ordered for the participant, it will not be ordered and the participant may be refunded the NA fee.

### PARTICIPANT UN-ENROLLS AFTER THE PACK HAS BEEN ORDERED (Pack Status – Ordered or Dispatched)

- 1. Click on the arrow for the person who will be un-enrolled. This will expand the participant's details.
- 2. Click un-enroll.

There is no need to advise your MO of the unenrolment as the participant pack has already been ordered and may be retained by the participant. If the participant chooses to enroll later in 2017 they will already have been issued their pack.

If the participant returns their pack unopened, the Centre Coordinator is to advise the MO that the pack has been returned and the MO will update the pack status to Cancelled.

Participants should be encouraged to keep their pack even if they are not pursuing netball.

### PARTICIPANT UN-ENROLLS AFTER THE PACK HAS BEEN ORDERED BUT THERE IS AN ERROR WITH ADDRESS VALIDATION (Pack Status – Error or Fixed)

- 1. Click on the arrow for the person who will be un-enrolled. This will expand the participant's details.
- 2. Click un-enroll.
- 3. Advise your MO of the unenrolment so that the participant's pack status can be set to Cancelled. This will prevent a pack from being ordered for the participant and the participant can be refunded the NA fee.

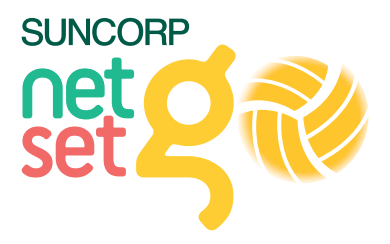

# REPORTS

### PROGRAM ENROLMENT SUMMARY

Especially useful for Associations wanting to run a report for participants in their club.

Programs > Enrolment Summary Report

| eti | ball                                           | in Ma        | hele Room      | parents                          | Ity Interactions ( |                 |                |                                    |                                                                                                    |
|-----|------------------------------------------------|--------------|----------------|----------------------------------|--------------------|-----------------|----------------|------------------------------------|----------------------------------------------------------------------------------------------------|
| 100 | Tasks                                          | Tools        | People         | Registrations                    | Online Forms       | Programs        | Communications | Нер                                |                                                                                                    |
|     | Progra                                         | m Enroin     | nent Rep       | ort Offers on T                  | ins topic          |                 |                |                                    |                                                                                                    |
|     |                                                |              |                | Season 2015                      |                    | word Date Range |                | Geren                              | also Report                                                                                                    |
|     | Program                                        | NetSet00     |                |                                  |                    |                 |                |                                    | and the second second second second second second second second second second second second second second second |
|     | Enrolmen                                       | ts for Roche | lle's Test Clu | b for period: 2015               |                    |                 |                |                                    |                                                                                                    |
|     | Program<br>Enrolment<br>Entity Nam             | ts for Roche | ile's Test Clu | b for period: 2015<br>Net J.J.A  | na, sin            | Sec.U.U.An      | aj laŭ         | Set, U.S.Competition               | Total                                                                                                    |
|     | Program<br>Enrolment<br>Enry Nam<br>Rochele's  | ts for Roche | de's Test Civ  | Ab for period: 2015<br>Net.3.7.4 | non, Solta<br>2    | inji ji ja      | ay fam         | Set, U.S.Competition               | Total<br>6                                                                                                    |
|     | Program<br>Enrolmen<br>Entry Nam<br>Rochelle's | to for Roche | lle's Test Civ | ib for period: 2015<br>Net37,A   | 1<br>1<br>1        | terji ji ji ka  | 1<br>1         | Set, II, 22, Competition<br>3<br>3 | Total<br>6<br>Totak 6                                                                                            |

- 1. Select the Program, Season (current year) and Enrol Date Range (for example January–June).
- 2. You will then be able to see the number of participants registered in each of the programs you are running (for example Net\_5\_7\_Activity\_Skill).
- 3. You can download these reports by selecting
  - Download enrolment summary
  - Download enrolment detail (Registrants Report)
  - These can then be exported to Excel if you want to look into the figures in more detail

### PROGRAM ENQUIRY REPORT

(\*Very important to capture participants interested in signing up for your program)

See details from prospective participants who have sent an enquiry about your NetSetGO Program (i.e. who have clicked Submit Interest on the Centre Finder).

Ensure you get in touch to confirm registration into your program.

Reports > Program Enquiry Report

| netball           |                             |         | my                 | netb         | all      | Racharlas Filmans 🗸 🤞 Rachardw's Teel Clark + |            |              |                 |        |
|-------------------|-----------------------------|---------|--------------------|--------------|----------|-----------------------------------------------|------------|--------------|-----------------|--------|
| Ham               | Competiti                   | in N    | ngie Registrations | Deline Forms | Programa | Unpres                                        | Commentati | tens Paperts | 169             |        |
| Prog              | ram Enqu                    | uiry Re | port               |              |          |                                               |            |              |                 |        |
| -                 | and a second second         |         |                    |              |          |                                               |            |              |                 |        |
| Progra            | na Nation<br>Nation<br>Sear | 190 •   |                    |              |          |                                               |            |              |                 |        |
| Perogra<br>Organi | n Neter<br>Neton C          | 00 •    | Organization       | Suite Day    | Caseon   | Loui                                          |            | Plane        | Partingent Name | . Retu |

To download the full list of enquiries, click the Download button.

This will give you the contact details and nature of the participant's enquiry (for example, I have a 6 year old who has never played netball before. Can she join your program?)

Note: we are working to include new reporting options for 2017 and will release details of these once confirmed.

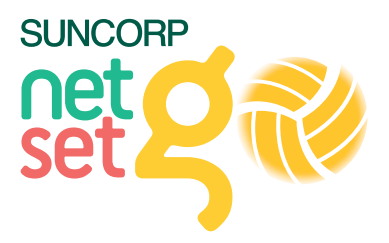

# FINDING A CENTRE ON THE NETSETGO WEBSITE

The Centre Search on the NetSetGO website www.netsetgo.asn.au will show Centres who have submitted a NetSetGO Centre application through MyNetball.

The postcode used in the centre search is the centre's postcode as defined for the organisation on MyNetball so please ensure a postcode is provided.

Centres who have submitted an application which is Pending will have a Submit Interest button appear on the Centre Search. Centres who have been Approved will have a Register button.

Program Stream details are visible on the website along with Centre Coordinator Contact details.

Centres need to complete an application to be an NetSetGO Centre every year. Centres will automatically be deactivated at the end of each year (on the 31st of December) and a Submit Interest button will replace the Register button until the Centre is approved for the new season.

Centres who are still Pending at the 31st of December each year will be removed from the Centre Search to ensure that only current centres are on display.

For Submit Interest Enquiries, please refer to Program Enquiry Report, page 14.

| V <sup>#</sup> ALL DAV5<br>Annue<br>Rate<br>Vetball and<br>fockley<br>Sentre | Postcode                                                                                                    | 3057<br>From Date                                                                                                    | Type                                                                                                    | -INV-                                                                                                    | O Naseth                                                                                                    |                                                                                                    |                                                                                                    |
|------------------------------------------------------------------------------|----------------------------------------------------------------------------------------------------|----------------------------------------------------------------------------------------------------|----------------------------------------------------------------------------------------------------|----------------------------------------------------------------------------------------------------|----------------------------------------------------------------------------------------------------|----------------------------------------------------------------------------------------------------|----------------------------------------------------------------------------------------------------|
| Venue<br>State<br>Vettal and<br>fockey<br>Sentré                             | <ul> <li>Locatio6tate Day</li> </ul>                                                                                            | From Date                                                                                                    |                                                                                                    |                                                                                                    | O Nearth                                                                                                    |                                                                                                    |                                                                                                    |
| Venue<br>State<br>Netball and<br>Fockey<br>Sentre                            | LocationState Day                                                                                                    | Time                                                                                                    |                                                                                                    |                                                                                                    | of scarch                                                                                                    | -                                                                                                    |                                                                                                    |
| State<br>Netball and<br>Hockey<br>Centre                                     |                                                                                                    |                                                                                                    | From Date                                                                                                    | Types(s)                                                                                                    | Action                                                                                                    | Details                                                                                                    |                                                                                                    |
| a month of the                                                               | Parkvill VIC<br>é (VIC)                                                                                                    |                                                                                                    |                                                                                                    | G                                                                                                    | Register                                                                                                    | 1 Info                                                                                                    |                                                                                                    |
| Coburg<br>court 2                                                            | Cobur<br>9 VIC<br>North<br>(VIC)                                                                                                |                                                                                                    |                                                                                                    | 000                                                                                                    | Repoter                                                                                                    | *Info                                                                                                    |                                                                                                    |
| State<br>Netball and<br>Hockey<br>Centre                                     | Packvill<br>e (VIC)                                                                                                    |                                                                                                    |                                                                                                    | g                                                                                                    | Register                                                                                                    | i info                                                                                                    |                                                                                                    |
| eps                                                                          | PARKV<br>ILLE VIC<br>(VIC)                                                                                                    |                                                                                                    |                                                                                                    | G                                                                                                    | Regeter                                                                                                    | i Info                                                                                                    |                                                                                                    |
| itate<br>Netball and<br>Hockey<br>Centre                                     | Parkvill VIC<br>e (VIC)                                                                                                    |                                                                                                    |                                                                                                    | 0                                                                                                    | Register                                                                                                    | \$ Info                                                                                                    |                                                                                                    |
| itate<br>Netball and<br>Hockey<br>Cooline                                    | Parkvill vic<br># (VIC)                                                                                                    |                                                                                                    |                                                                                                    | 00                                                                                                    | Register                                                                                                    | i Info                                                                                                    |                                                                                                    |
| Netball                                                                      | Club                                                                                                    |                                                                                                    | 1                                                                                                    |                                                                                                    |                                                                                                    |                                                                                                    |                                                                                                    |
| 2                                                                            | 5 Enquiry                                                                                                    |                                                                                                    |                                                                                                    |                                                                                                    |                                                                                                    |                                                                                                    |                                                                                                    |
|                                                                              | <ul> <li>A 10 - 10 - 10 - 10</li> </ul>                                                                                         |                                                                                                    |                                                                                                    |                                                                                                    |                                                                                                    |                                                                                                    |                                                                                                    |
|                                                                              |                                                                                                    |                                                                                                    |                                                                                                    |                                                                                                    |                                                                                                    |                                                                                                    |                                                                                                    |
|                                                                              |                                                                                                    |                                                                                                    |                                                                                                    |                                                                                                    |                                                                                                    |                                                                                                    |                                                                                                    |
|                                                                              |                                                                                                    |                                                                                                    |                                                                                                    |                                                                                                    |                                                                                                    |                                                                                                    |                                                                                                    |
|                                                                              |                                                                                                    |                                                                                                    |                                                                                                    |                                                                                                    |                                                                                                    |                                                                                                    |                                                                                                    |
|                                                                              | State<br>Netball and<br>rockey<br>Eentre<br>BS<br>State<br>Vetball and<br>rockey<br>Vetball and<br>rockey<br>Eventre<br>Netball | State<br>NetState<br>NetState<br>State<br>Setting<br>Setting<br>Sett | State<br>State<br>State<br>State<br>State<br>Setting<br>Setting<br>Sett | State<br>State<br>St | State<br>Vector<br>Vector | State<br>Netball<br>State<br>Sector<br>Sector | State<br>State<br>St |

## SUPPORT

A Centre's first point of contact regarding support of MyNetball is always your State/Territory Netball Organisation.